#### 17.5.2004

Vezměte, prosíme, na vědomí, že text článku odpovídá platné právní úpravě ke dni publikace.

# Jak si upravit Windows XP - 3. díl

Z třetí části našeho seriálu vybíráme tyto tipy: Jak na plochu umístit okno webové stránky. Jak změnit text v titulku prohlížeče Internet Explorer. Jak zjistit bližší informace o procesoru. Jak zrušit heslo v Poradci hodnocením obsahu. Jak změnit složku pro uložení zálohy funkce SFC.

### Začátečník

#### Jak zapnout Poradce hodnocením obsahu

▼ ▼ V internetovém prohlížeči Internet Explorer je dostupná poměrně zajímavá funkce **Poradce hodnocením obsahu**, pomocí níž můžete omezit stránky, které si mohou uživatelé prohlížet.

Poradce hodnocením obsahu zapnete a nastavíte tímto způsobem:

- Klepněte na tlačítko Start a vyberte Ovládací panely.
- Poklepejte na ikonu Možnosti internetu.
- Zobrazte záložku Obsah a v části okna Poradce hodnocením obsahu klepněte na tlačítko Povolit.
- Zobrazí se okno, kde na jednotlivých kartách proveďte požadované nastavení a stiskněte tlačítko **OK**.
- V otevřeném dialogu zadejte heslo správce, které bude vyžadováno před změnou nastavení nebo při vypnutí Poradce hodnocením obsahu. Do kolonky níže je také možné zadat nápovědný text pro případ, že byste heslo zapomněli.
- Budete-li chtít nastavení tohoto nástroje změnit, stiskněte na kartě Obsah tlačítko Nastavení.
  Pro vypnutí této funkce klepněte na stejné kartě na tlačítko Zakázat.
- V obou případech bude vyžadováno zadání platného hesla.

Je pravda, že **Poradce hodnocením obsahu** je možné poměrně jednoduchým a elegantním způsobem obejít (nebo dokonce vypnout – více v sekci **Správce**), pokud však vaše dítko nemá o počítačích moc velké povědomí, mělo by to před zobrazením stránek s nadefinovaným obsahem stačit ...

#### Jak vypnout zvýraznění nově nainstalovaných programů

Nově nainstalované programy, jejichž zástupci se přidají do dvojpanelové **nabídky Start**, se zpočátku od ostatních položek v **nabídce Start | Všechny programy** odlišují žlutým zvýrazněním.

Chcete-li tuto funkci vypnout, postupujte následovně:

- Na tlačítko Start klepněte pravým tlačítkem myši a vyberte Vlastnosti.
- Zůstaňte na kartě Nabídka Start a u položky Nabídka Start stiskněte tlačítko Vlastní.
- V okně Upravit nabídku Start přejděte na záložku Upřesnit.

- V části Nastavení nabídky Start zrušte zatržení u možnosti Zvýraznit nově nainstalované programy.
- Provedené nastavení uložte klepnutím na tlačítko OK jak v tomto okně, tak i v okně Vlastnosti Hlavního panelu a nabídky Start.

#### Jak na plochu umístit okno webové stránky

Windows XP obsahují podobně jako předchozí verze tohoto systému funkci, pomocí níž můžete na ploše zobrazit okno s vybranou webovou stránkou ...

Chcete vědět, jak si takové okno na plochu přidat?

- Na volné místo na ploše klepněte pravým tlačítkem myši a zvolte Vlastnosti.
- Přejděte na kartu Plocha a stiskněte tlačítko Vlastní nastavení plochy.
- Zobrazí se nové okno **Položky na ploše**, kde vyberte záložku **Web**.
- Stiskněte tlačítko **Nová** a v otevřeném okně zadejte adresu stránky, kterou chcete na ploše zobrazit (příp. stiskněte **Navštívit galerii** a položku vyberte ze zobrazené nabídky).
- Po potvrzení otevřených oken se na ploše objeví nová položka. Najedete-li na pravý dolní roh rámečku kurzorem myši, můžete táhnutím nastavit požadovanou velikost okna.
- Klepnutím na trojúhelníček v levé horní části okna se objeví nabídka pro změnu nastavení této položky.

## Pokročilý

#### Jak změnit text v titulku prohlížeče Internet Explorer

▶ Ve většině prohlížečů Internet Explorer se v titulkové liště zobrazuje nápis Název stránky – Microsoft Internet Explorer. Pokud jste si však prohlížeč nainstalovali např. z cédéčka od poskytovatele internetového připojení nebo některého počítačového časopisu, může se zde nacházet jiná informace.

Chcete-li text zobrazený v titulkové liště Internet Exploreru změnit, můžete tak učinit jednoduchým způsobem:

- Spusťte Editor registru klepněte na tlačítko Start, vyberte Spustit a zadejte příkaz regedit.
- V levé části okna klepněte na klíč **HKEY\_CURRENT\_USER\Software\Microsoft\Internet Explorer\Main**.
- V pravém podokně vyhledejte (případně vytvořte novou) řetězcovou hodnotu (Úpravy | Nový | Řetězcová hodnota) s názvem Window Title.
- Poklepejte na ni levým tlačítkem myši a do kolonky Údaj hodnoty zadejte požadovaný údaj, který chcete v titulkové liště prohlížeče zobrazit.
- Ukončete **Editor registru**.

#### Jak v systému vytvořit novou uživatelskou skupinu

► Pro rychlejší správu uživatelských práv si v systému můžete vytvořit nové uživatelské skupiny. Výhoda? Do daných skupin je možné přidat požadované uživatele (jeden uživatel může být členem několika skupin), což vám výrazně pomůže při nastavování uživatelských práv. Nebudete totiž muset povolovat práva všem uživatelům – stačí je povolit dané skupině ...

Pro vytvoření nové skupiny postupujte následujícím způsobem:

- Otevřete Ovládací panely | Nástroje pro správu a poklepejte na ikonu Správa počítače. Další možností je klepnout na Tento počítač pravým tlačítkem myši a zvolit Spravovat.
- Ve zobrazeném okně přejděte na položku Správa počítače (místní) | Systémové nástroje | Místní uživatelé a skupiny | Skupiny.
- V horní části okna klepněte na nabídku Akce a vyberte možnost Nová skupina.
- V otevřeném okně zadejte požadovaný název a popis skupiny a klepnutím na tlačítko **Přidat** do ní přidejte požadované uživatele.

#### Jak zjistit bližší informace o procesoru

Potřebujete zjistit, zda není procesor nainstalovaný v počítači přetaktovaný? Vyzkoušejte speciální programy od výrobců procesorů Intel a AMD.

- Pro procesory Intel je k dispozici program **Processor Frequency ID Utility**.
- Máte-li v počítači nainstalovaný procesor AMD, vyzkoušejte nástroj AMD CPU Information Display Utility.

### **Správce**

#### Jak zrušit heslo v Poradci hodnocením obsahu

Zapomněli jste heslo do **Poradce hodnocením obsahu**, takže tuto funkci nemůžete změnit ani vypnout? Naštěstí není nic ztraceno, heslo je možné odstranit jednoduchou editací systémového registru:

- Spusťte Editor registru (Win + R | regedit).
- Zobrazte (příp. dotvořte) klíč HKEY\_LOCAL\_MACHINE\SOFTWARE\Microsoft\Windows\CurrentVersion\policies\Ratings.
- Přejděte do pravého podokna, kde odstraňte binární hodnotu s názvem Key.
- Ukončete Editor registru.
- Otevřete Ovládací panely, poklepejte na Možnosti internetu a vyberte kartu Obsah.
- V části okna **Poradce hodnocením obsahu** stiskněte tlačítko **Zakázat** a ve zobrazeném okně zadejte nové heslo správce.

### Jak zrychlit procházení nabídkou Start

Pokud se vám zdá, že je procházení **nabídky Start** velmi pomalé a musíte čekat dlouhou dobu, než dojde k rozbalení podnabídky, vyzkoušejte následující nastavení:

- Spusťte Editor registru (tlačítko Start | Spustit | regedit).
- Otevřete klíč HKEY\_CURRENT\_USER\Control Panel\Desktop.
- V pravé části okna poklepejte na řetězcovou hodnotu s názvem MenuShowDelay.
- Zobrazí se nové okno, kde do kolonky Údaj hodnoty zadejte požadovanou prodlevu v rozmezí 0 - 400 milisekund.
- Ukončete Editor registru. Změny se projeví při příštím přihlášení.

#### Nastavení jiné složky pro uložení zálohy funkce SFC

Záložní soubory pro funkci Kontrola souborů systému Windows (System File Checker) se standardně nacházejí ve složce C:\WINDOWS\system32\dllcache. Je-li chráněný systémový soubor pozměněn, nahradí jej funkce Kontrola souborů systému Windows zálohou z této složky.

V případě, že vám umístění zálohy v této složce nevyhovuje, můžete nové umístění složky nadefinovat následujícím způsobem:

- Spustte Editor registru (Win + R | regedit).
- Otevřete klíč HKEY\_LOCAL\_MACHINE\SOFTWARE\Microsoft\Windows NT\CurrentVersion\Winlogon.
- V pravé části okna vytvořte novou rozšiřitelnou řetězcovou hodnotu (nabídka Úpravy | Nový | Rozšiřitelná řetězcová hodnota) s názvem SFCDIlCacheDir.
- Na vytvořenou položku poklepejte levým tlačítkem myši a do kolonky **Údaj hodnoty** zadejte cestu ke složce, v níž chcete mít záložní soubory uloženy.
- Ukončete Editor registru.

Zdroj: ŽIvě

© EPRAVO.CZ – Sbírka zákonů, judikatura, právo | <u>www.epravo.cz</u>